### Workbook overview

This workbook is for montly reporting to CMS by Connecting Kids to Coverage g

## Cover Sheet

This tab is for basic information about the grant, including the grantee or

Once this sheet is completed, only the 'current reporting month' and the three c

### A. Child data

Grantees should report on this tab:

a) the number of children for whom applications were submitted in the c b) the number of children verified as newly enrolled or renewed from the according to the data definitions provided below.

Each month, grantees should complete one additional row of data, so tha

If a grantee can identify which children were already covered by Medicaid or CH covered, should they enter data in columns 3 and 6, and leave columns 1, 2, 4 a

In the first months of the grant when no enrollments or renewals have been ver

### C. Parent data

This tab is similar to the *Child data* tab. Only grantees whose grant applicately below.

### B. Child Dashboard and D. Parent Dashboard

The dashboards are designed to update automatically when new data are enterand renewals, from the Cover Sheet. The other figures show percentage of new

### E. Main activities

This tab is for grantees to provide narrative updates on their activities during the this, as these tables are only intended as a starting point for monthly conversation

Term

Child

Parent

| Insurance affordability program                   |
|---------------------------------------------------|
|                                                   |
|                                                   |
| Applied as a divest yeards of preisest activities |
| Applied as a direct result of project activities  |
|                                                   |
|                                                   |
|                                                   |
|                                                   |
|                                                   |
|                                                   |
| New applications                                  |
| New applications                                  |
|                                                   |
|                                                   |
|                                                   |
|                                                   |
| Penewal applications                              |
| Kenewal applications                              |
|                                                   |
|                                                   |
|                                                   |
|                                                   |
|                                                   |
|                                                   |
| Substantial interactive assistance                |
|                                                   |
|                                                   |
|                                                   |
|                                                   |
|                                                   |
|                                                   |
| Enrolled as a direct result of project activities |
| • • •                                             |
|                                                   |

Renewed as a direct result of project activities

rantees. It can also be used by grantees to monitor their own progress towards the goals they set themselves when applying fo

ganization's name, the grantee project director, the grant start and end months, and the grantee's targets for new er

check boxes will need to be updated on a monthly basis.

urrent reporting month, and start of the grant through the end of the current reporting month,

It over time, the table reflects the grantee's progress from the start of the grant onwards.

IP when they provided substantial interactive assistance, data should be entered in columns 1, 2, 4 and 5 only; columns 3 and nd 5 blank.

ified, and/ or when no applications are completed during the current reporting month, grantees should enter a zero in the rele

ation included goals for enrolling or renewing parents are required to complete this tab. Other grantees may choose

ed for applications, enrollments and renewals. The largest figure on each dashboard shows the cumulative number of new enr enrollments and renewals target achieved, and number of new and renewal applications completed each month.

e reporting month, and to report any areas in which they would particularly like help that CMS may be able to provide. Each tal ons with CMS project officers.

### Definition

Individuals who were age-eligible to be enrolled in Medicaid or Children's Health Insurance Program (CHIP) children coverage when your organization assisted them. Upper age limits vary by state and range from 18 to 21 years.

Include pregnant women if they are age-eligible for Medicaid or CHIP children's health coverage. Only include child are not yet born if the state provides coverage to unborn children under CHIP.

#### Individuals who:

Were above the age limit for children's Medicaid or CHIP in your state when your organization assisted them (age li by state and range from 18 to 21 years)

AND

Were a parent or caretaker relative of a child who was within your state's age limit for Medicaid or CHIP children's ownen your organization assisted them.

Include pregnant women who already have other children as parents. Do not count pregnant women who are pregi their first child as parents. CHIP, Medicaid, Qualified Health Plans with Premium Tax Credits sold via state-based or federally facilitated market a Basic Health Program (MinnesotaCare in Minnesota or the Essential Plan in New York).

Individuals who meet the following criteria:

They, or someone acting on their behalf, received substantial interactive assistance on or after January 1, 2019, AND

They submitted (or someone submitted on their behalf) an application for health coverage to the state Medicaid or agency, to a state-based marketplace, or to the federally facilitated Marketplace between the first and last days of reporting month, after receiving substantial interactive assistance

Do not count individuals in these data if you have reported or will be reporting them as applicants assisted under ar funding source.

Applications submitted by individuals who:

Applied for CHIP/Medicaid (for children) or for any insurance affordability program (for parents) as a result of your I project activities

AND

Were not enrolled in Medicaid or CHIP (for children) or in any insurance affordability program (for parents) when the applied.

Applications submitted by individuals who:

Applied for CHIP/Medicaid (for children) or for any insurance affordability program (for parents) as a result of your I project activities

AND

Were already enrolled in Medicaid or CHIP (for children) or in any insurance affordability program (for parents) whe applied for coverage

AND

They did not benefit from an Ex Parte or automatic renewal.

Person-to-person assistance provided in person, by phone, or online, by a member of your organization or project p resulting from funding from the Centers for Medicare and Medicaid Services (CMS) under the Medicare Access and Reauthorization Act of 2015 (MACRA). This does not include sending mailings or emails or calling people with pre-re messages.

This definition of substantial interactive assistance is relevant to the definitions of applied as a direct result of proje activities, enrolled as a direct result of project activities, and renewed as a direct result of project activities.

Individuals who meet the following criteria:

They, or someone acting on their behalf, received substantial interactive assistance on or after January 1, 2019, AND

They were not already enrolled in Medicaid or CHIP (for children) or in any insurance affordability program (for pare they received substantial interactive assistance

AND

They were newly enrolled in Medicaid or CHIP (for children) or in any insurance affordability program (for parents) January 1, 2019 and the last day of the current reporting month, after receiving substantial interactive assistance.

Only count full eligibility determinations: do not count individuals benefitting from 'presumptive eligibility' unless a determination has subsequently been made.

Enrollment data should be verified by state or county enrollment records. If you are unable to verify, explain in the limitations note how you calculated new enrollments.

Do not count individuals in these data if you have reported or will be reporting them as applicants enrolled under a funding source.

Individuals who meet the following criteria:

They, or someone acting on their behalf, received substantial interactive assistance on or after January 1, 2019, AND

They were already enrolled in Medicaid or CHIP (for children) or in any insurance affordability program (for parents they received substantial interactive assistance

AND

They were renewed in Medicaid or CHIP (for children) or in any insurance affordability program (for parents) betwe 1, 2019 and the last day of the current reporting month, after receiving substantial interactive assistance

AND

They did not benefit from an Ex Parte or automatic renewal.

Renewals data should be verified by state or county enrollment records. If you are unable to verify, explain in the da limitations note how you calculated renewals.

Do not count individuals in these data if you have reported or will be reporting them as renewed under another fun source.

ng Kids to Coverage grant.

nd renewals.

te automatically. Only if a grantee cannot identify which children were already

s.

ta on this tab if they collect data consistent with the data definitions

I renewals, from tabs A and C, and the combined target for new enrollments

ted to 1,000 characters; grantees are encouraged to be more concise than

### Applicable data tabs and column numbers

A, all columns

C, all colums

| C, all columns              |   |
|-----------------------------|---|
|                             | _ |
| A and C, columns 1 - 3      |   |
|                             | _ |
| A and C, column 1           |   |
|                             | _ |
| A and C, column 2           |   |
|                             | _ |
| A and C, all columns        |   |
|                             | _ |
|                             |   |
| A and C, column 4, column 6 |   |

l

A and C, column 5, column 6

#### **Connecting Kids to Coverage: Monthly Report**

|                                                            | Complete the boxes below. Select from drop-down menu where applicable. | Notes |
|------------------------------------------------------------|------------------------------------------------------------------------|-------|
| Grantee Name                                               |                                                                        |       |
| Project Director                                           |                                                                        |       |
| Target for new child enrollments (from grant application)  |                                                                        |       |
| Target for child renewals (from grant application)         |                                                                        |       |
| Target for child enrollments and renewals combined         |                                                                        |       |
| Target for new parent enrollments (from grant application) |                                                                        |       |
| Target for parent renewals (from grant application)        |                                                                        |       |
| Target for parent enrollments and renewals combined        |                                                                        |       |
| Grant start month (drop-down)                              | Jul-19                                                                 |       |
| Grant end month (drop-down)                                | Jun-22                                                                 |       |
| Current Reporting Month (drop-down)                        | Aug-19                                                                 |       |

Check this box if all applications, enrollments and renewals counted in this report resulted from assistance by staff 100% funded by your CKC grant. If they did not, please estimate the shares of applications, enrollments and renewals reported that are attributable to CKC funding, and explain how you arrive is this estimate, in the 'data limitations' fields on tabs A and B.

Check this box if all applications, enrollments and renewals counted in this report are reported consistently with the data definitions on the instruct k is the vare not, please explain how they differ in the 'data limitations' field on tabs A and B. Check this box if all enrollments and renewals counted in this report were verified.

PRA Disclosure Statement This information is being collected to assist the Centers for Medicare & Medicaid Services (CMS) with the data needed to reflect the aggregate goals and accomplishments for this cooperative agreement program. This mandatory information collection (42 U.S.C. 1396a) will be used to demonstrate the outcomes that result directly from this funding opportunity, and will also be used to help evaluate the success of outreach and enrollment strategies and identify areas that need improvement or mid-course corrections. This request does not collect personally identifiable information. Consequently, the Privacy Act of 1974 does not apply. According to the Paperwork Reduction Act of 1995, no persons are required to respond to a collection of information unless it displays a valid Office of Management and Budget (OMB) control number. The valid OMB control number for this information collection is 0938-1148 (CMS-10398 #7). Public burden for all of the collection of information requirements under this control number is estimated to range from 16 to 20 hours per response, including the time reviewing instructions, searching existing data sources, gathering and maintaining the data needed, and completing and reviewing the collection of information. Send comments regarding this burden estimate or any other aspect of this collection of information, including suggestions for reducing this burden, to CMS, 7500 Security Boulevard, Attn: Paperwork Reduction Act Reports Clearance Officer, Mail Stop C4-26-05, Baltimore, Maryland 21244-1850.

Please review the instructions tab, including data definitions, before completing

Enter the number of children for whom a Medicaid/ CHIP <u>application</u> was subm substantial interactive assistance, enter data in columns 1 and 2; column 3 will columns 1 and 2.

Enter the number of children for whom a Medicaid/ CHIP <u>new enrollment or rei</u> Medicaid or CHIP when you provided them with substantial interactive assistant verified no new enrollments or renewals to date, enter 0 in columns 4 and 5.

| Month  | 1<br>Number of children for whom a new     | 2<br>Number of children for whom a                 |
|--------|--------------------------------------------|----------------------------------------------------|
|        | application was submitted during the month | renewal application was submitted during the month |
| Iul 10 |                                            |                                                    |
| Jui-19 |                                            |                                                    |
| Aug-17 |                                            |                                                    |
| Oct-19 |                                            |                                                    |
| Nov-19 |                                            |                                                    |
| Dec-19 |                                            |                                                    |
| Jan-20 |                                            |                                                    |
| Feb-20 |                                            |                                                    |
| Mar-20 |                                            |                                                    |
| Apr-20 |                                            |                                                    |
| May-20 |                                            |                                                    |
| Jun-20 |                                            |                                                    |
| Jul-20 |                                            |                                                    |
| Aug-20 |                                            |                                                    |
| Sep-20 |                                            |                                                    |
| Oct-20 |                                            |                                                    |
| Nov-20 |                                            |                                                    |
| Dec-20 |                                            |                                                    |
| Jan-21 |                                            |                                                    |
| Feb-21 |                                            |                                                    |
| Mar-21 |                                            |                                                    |
| Apr-21 |                                            |                                                    |
| May-21 |                                            |                                                    |
| Jun-21 |                                            |                                                    |
| Jul-21 |                                            |                                                    |
| Aug-21 |                                            |                                                    |
| Sep-21 |                                            |                                                    |
| Oct-21 |                                            |                                                    |
| Nov-21 |                                            |                                                    |
| Dec-21 |                                            |                                                    |
| Jan-22 |                                            |                                                    |
| Feb-22 |                                            |                                                    |

| Mar-22 |
|--------|
| Apr-22 |
| May-22 |
| Jun-22 |
| Jul-22 |
| Aug-22 |
| Sep-22 |
| Oct-22 |
| Nov-22 |
| Dec-22 |
| Jan-23 |
| Feb-23 |
| Mar-23 |
| Apr-23 |
| May-23 |
| Jun-23 |

; this table. Then enter data in the row for the current reporting month

itted <u>during the current reporting month</u>, as a direct result of your CKC calculate automatically. If you cannot identify which children were alre

<u>newal</u> was verified , <u>between the start of the grant and the end of the</u> ce, enter data in columns 4 and 5; column 6 will calculate automatically

1, which you selected on the Cover Sheet and is shaded gray below. Enter data in the columns in order, s

covered, enter data in column 3, and leave columns 1 and 2 blank. If you completed no application:

<u>current reporting month</u>, as a direct result of your CKC grant activities. If you can identify which childre y. If you cannot identify which children were already covered, enter data in column 6, and leave column

| 5<br>Number of children renewed to date | 6<br>Total: Number of children enrolled<br>or renewed to date | <b>Data limitations.</b> Explain any lir<br>understand these data, such as<br>do not reflect the true number<br>or enrollments or renewals con<br>by this grant. |
|-----------------------------------------|---------------------------------------------------------------|----------------------------------------------------------------------------------------------------|
|                                         |                                                               | Type here                                                                                                    |
|                                         |                                                               |                                                                                                    |
|                                         |                                                               |                                                                                                    |
|                                         |                                                               |                                                                                                    |
|                                         |                                                               |                                                                                                    |
|                                         |                                                               |                                                                                                    |
|                                         |                                                               |                                                                                                    |
|                                         |                                                               |                                                                                                    |

starting with column 1.

provided them with s this month, enter 0 in

n were already covered by s 4 and 5 blank. If you have

mitations that may help us reasons the data reported of applications submitted, npleted, that were funded Cumulative number of children enrolled or renew

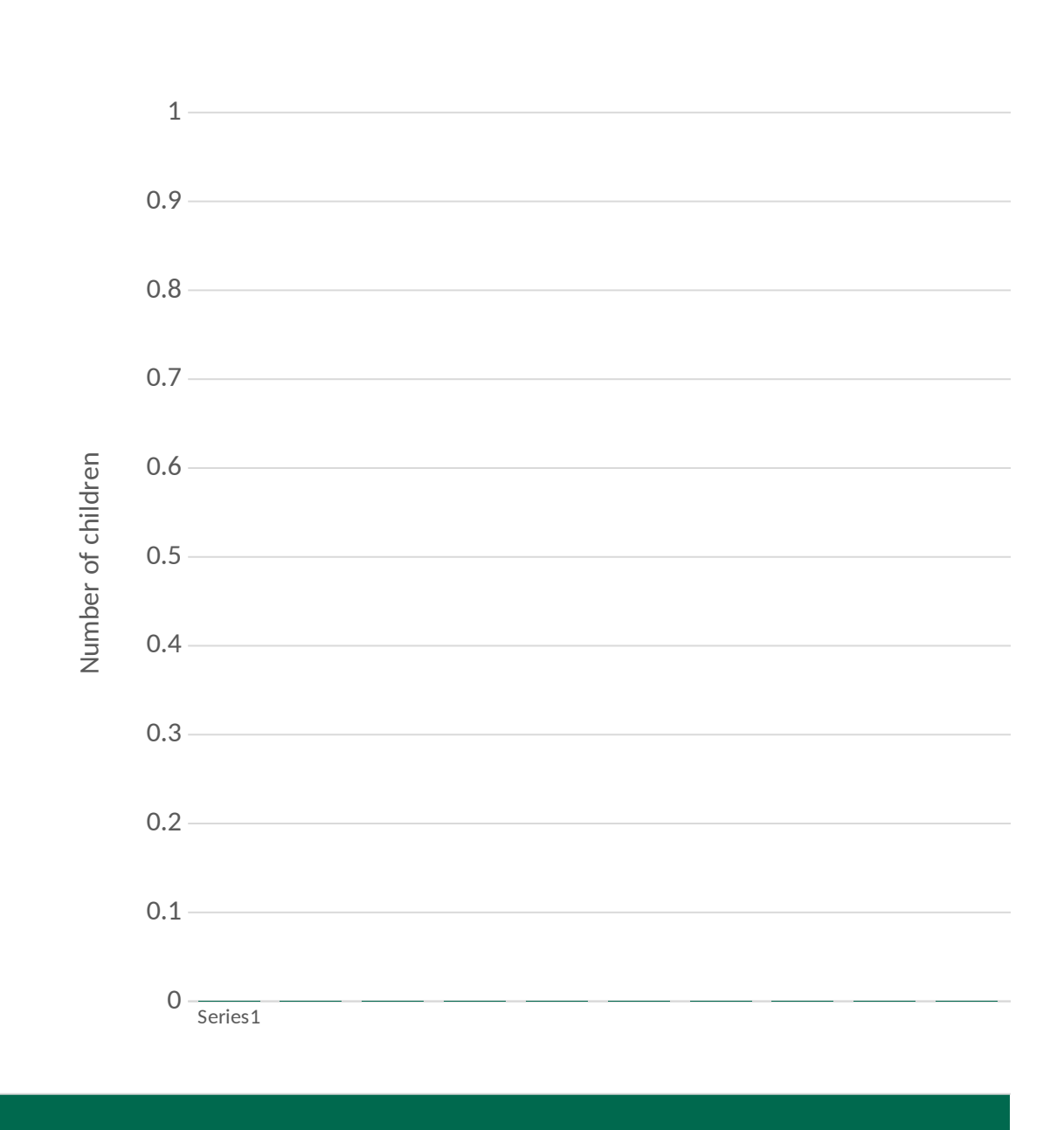

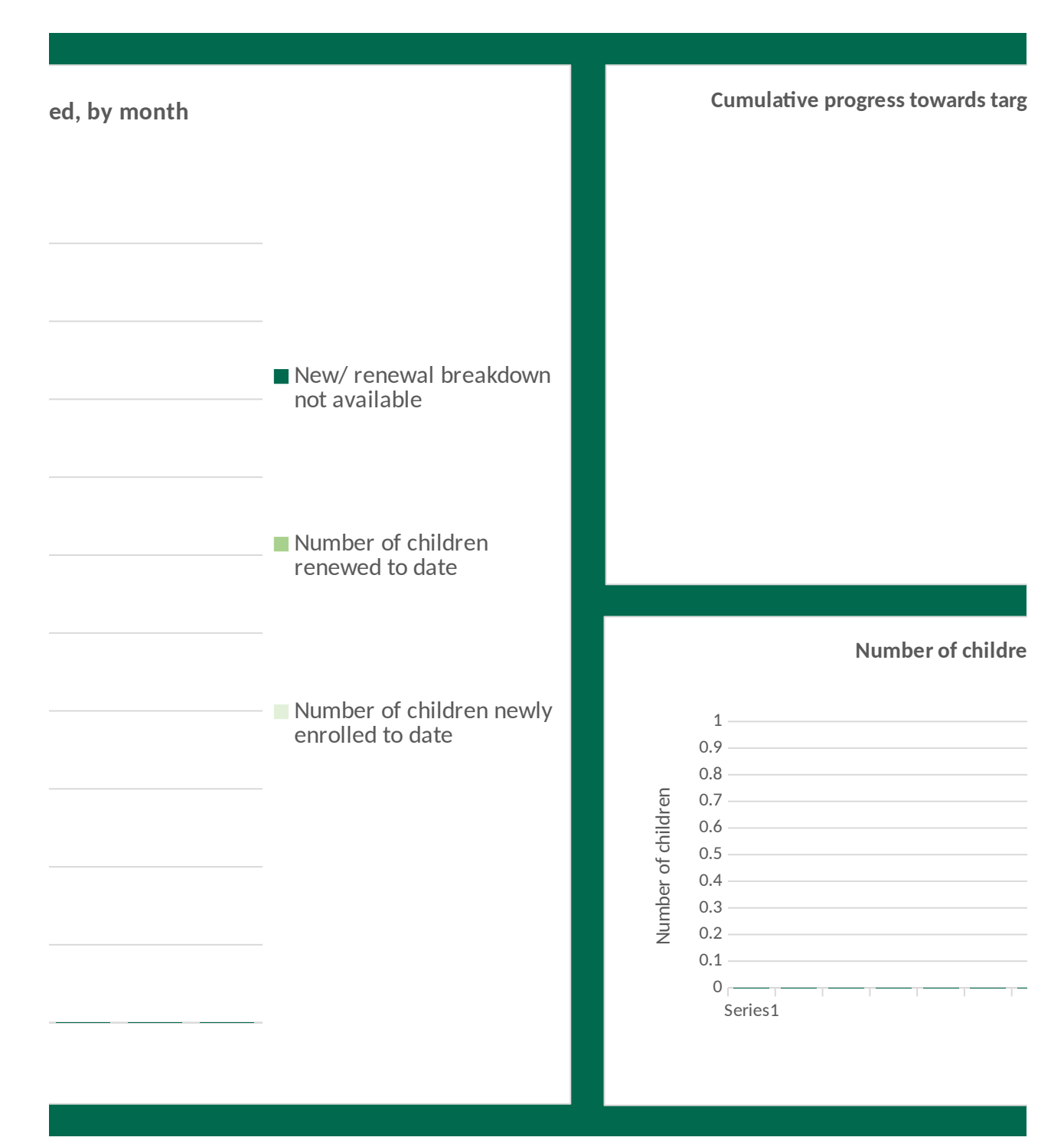

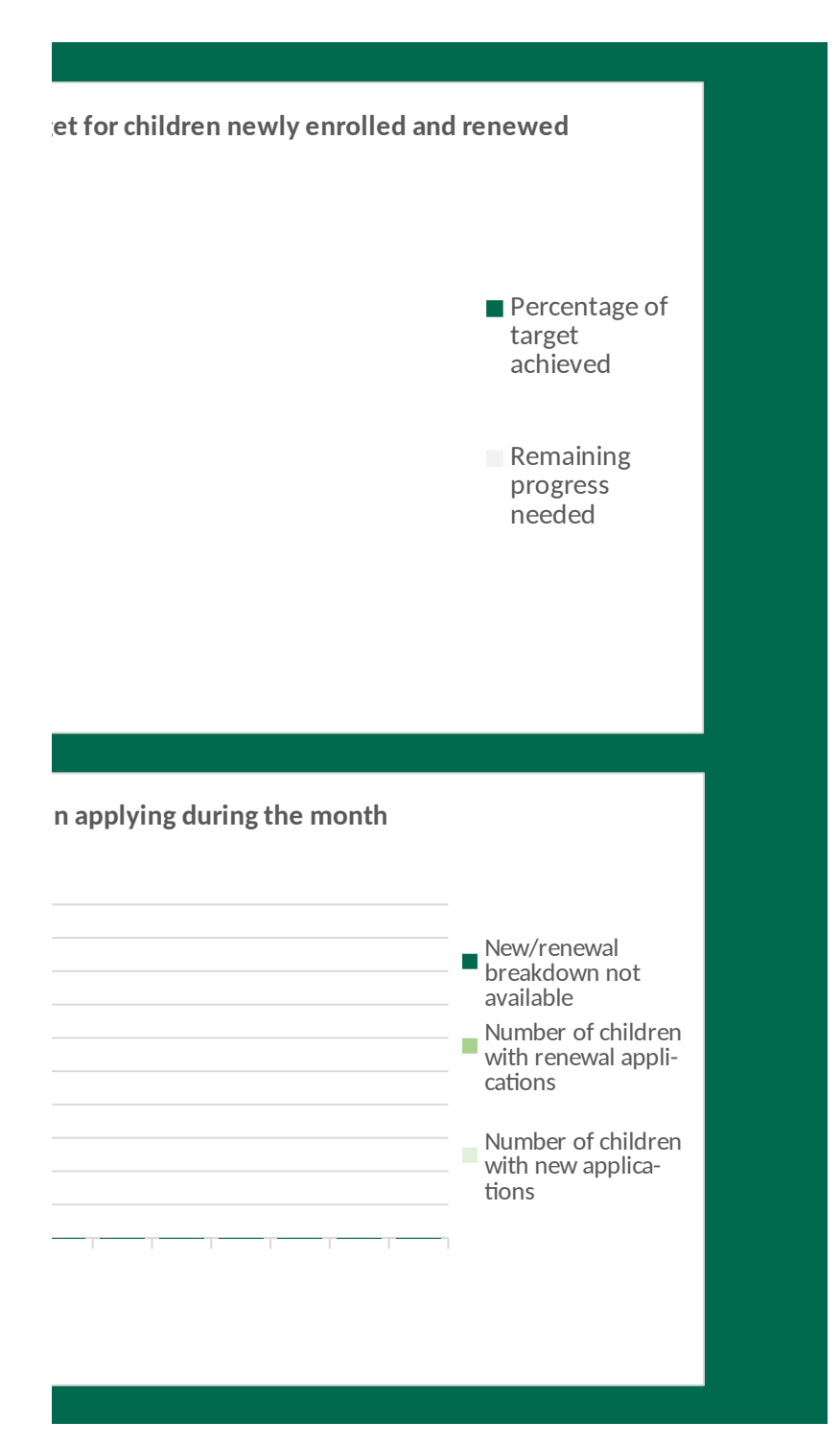

Please review the instructions tab, including data definitions, before completing

Enter the number of parents for whom an insurance affordability program <u>appli</u> when you provided them with substantial interactive assistance, enter data in complications this month, enter 0 in columns 1 and 2.

Enter the number of parents for whom a <u>new enrollment or renewal</u> in an insur were already covered by an insurance affordability program when you provided and leave columns 4 and 5 blank. If you have verified no new enrollments or rer

| Month  | 1<br>Number of parents for whom a new<br>application was submitted during | 2<br>Number of parents for whom a<br>renewal application was submitted |
|--------|---------------------------------------------------------------------------|------------------------------------------------------------------------|
|        | the month                                                                 | during the month                                                       |
| lul-19 |                                                                           |                                                                        |
| Aug-19 |                                                                           |                                                                        |
| Sep-19 |                                                                           |                                                                        |
| Oct-19 |                                                                           |                                                                        |
| Nov-19 |                                                                           |                                                                        |
| Dec-19 |                                                                           |                                                                        |
| Jan-20 |                                                                           |                                                                        |
| Feb-20 |                                                                           |                                                                        |
| Mar-20 |                                                                           |                                                                        |
| Apr-20 |                                                                           |                                                                        |
| May-20 |                                                                           |                                                                        |
| Jun-20 |                                                                           |                                                                        |
| Jul-20 |                                                                           |                                                                        |
| Aug-20 |                                                                           |                                                                        |
| Sep-20 |                                                                           |                                                                        |
| Oct-20 |                                                                           |                                                                        |
| Nov-20 |                                                                           |                                                                        |
| Dec-20 |                                                                           |                                                                        |
| Jan-21 |                                                                           |                                                                        |
| Feb-21 |                                                                           |                                                                        |
| Mar-21 |                                                                           |                                                                        |
| Apr-21 |                                                                           |                                                                        |
| May-21 |                                                                           |                                                                        |
| Jun-21 |                                                                           |                                                                        |
| Jul-21 |                                                                           |                                                                        |
| Aug-21 |                                                                           |                                                                        |
| Sep-21 |                                                                           |                                                                        |
| Oct-21 |                                                                           |                                                                        |
|        |                                                                           |                                                                        |
| Dec-21 |                                                                           |                                                                        |
| Jan-22 |                                                                           |                                                                        |

| Feb-22 |
|--------|
| Mar-22 |
| Apr-22 |
| May-22 |
| Jun-22 |
| Jul-22 |
| Aug-22 |
| Sep-22 |
| Oct-22 |
| Nov-22 |
| Dec-22 |
| Jan-23 |
| Feb-23 |
| Mar-23 |
| Apr-23 |
| May-23 |
| Jun-23 |

; this table. Then enter data in the row for the current reporting montl

<u>cation</u> was submitted <u>during the current reporting month</u>, as a direct r olumns 1 and 2; column 3 will calculate automatically. If you cannot id

ance affordability program\_was verified, <u>between the start of the gran</u> them with substantial interactive assistance, enter data in columns 4 newals to date, enter 0 in columns 4 and 5.

| 3                                 | 4                                |
|-----------------------------------|----------------------------------|
| Total: number of parents applying | Number of parents newly enrolled |
| this month                        | to date                          |
|                                   |                                  |

h, which you selected on the Cover Sheet and is shaded gray below. Enter data in the columns in order

result of your CKC grant activities. If you can identify which parents were already covered by an insurar lentify which parents were already covered, enter data in column 3, and leave columns 1 and 2 blank.

<u>t and the end of the current reporting month</u>, as a direct result of your CKC grant activities. If you can and 5; column 6 will calculate automatically. If you cannot identify which parents were already covered

| 5<br>Number of parents renewed to date | 6<br>Total: Number of parents enrolled or<br>renewed to date | <b>Data limitations.</b> Explain any<br>us understand these data, suc<br>reported do not reflect the tru<br>submitted, or enrollments or<br>were funded by this grant. |
|----------------------------------------|--------------------------------------------------------------|----------------------------------------------------------------------------------------------------|
|                                        |                                                              | Type here                                                                                                    |
|                                        |                                                              |                                                                                                    |
|                                        |                                                              |                                                                                                    |
|                                        |                                                              |                                                                                                    |
|                                        |                                                              |                                                                                                    |
|                                        |                                                              |                                                                                                    |
|                                        |                                                              |                                                                                                    |
|                                        |                                                              |                                                                                                    |
|                                        |                                                              |                                                                                                    |

<sup>-</sup>, starting with column 1.

nce affordability program If you completed no

identify which parents d, enter data in column 6,

limitations that may help th as reasons the data ue number of applications renewals completed, that Cumulative number of parents enrolled or renew

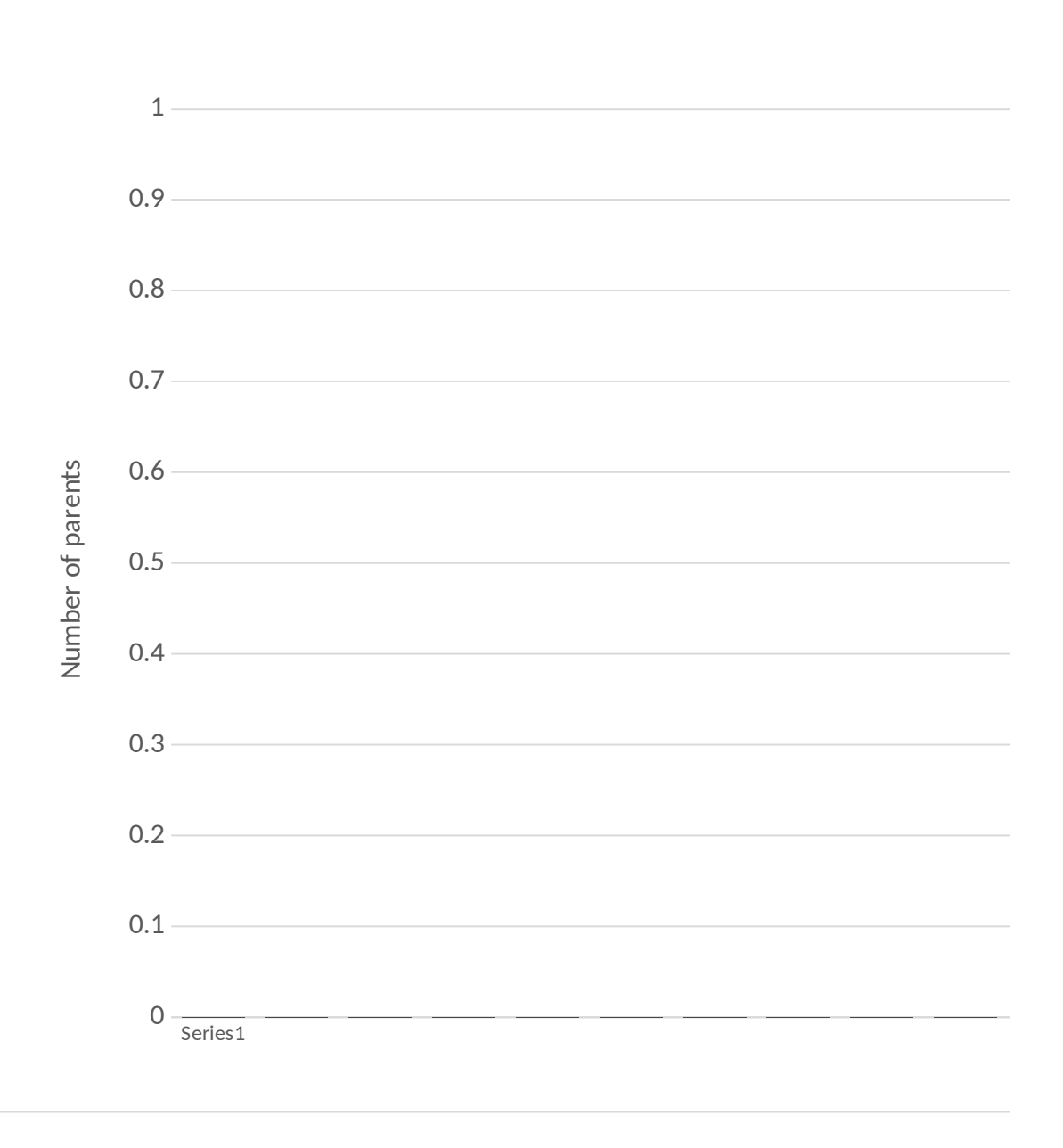

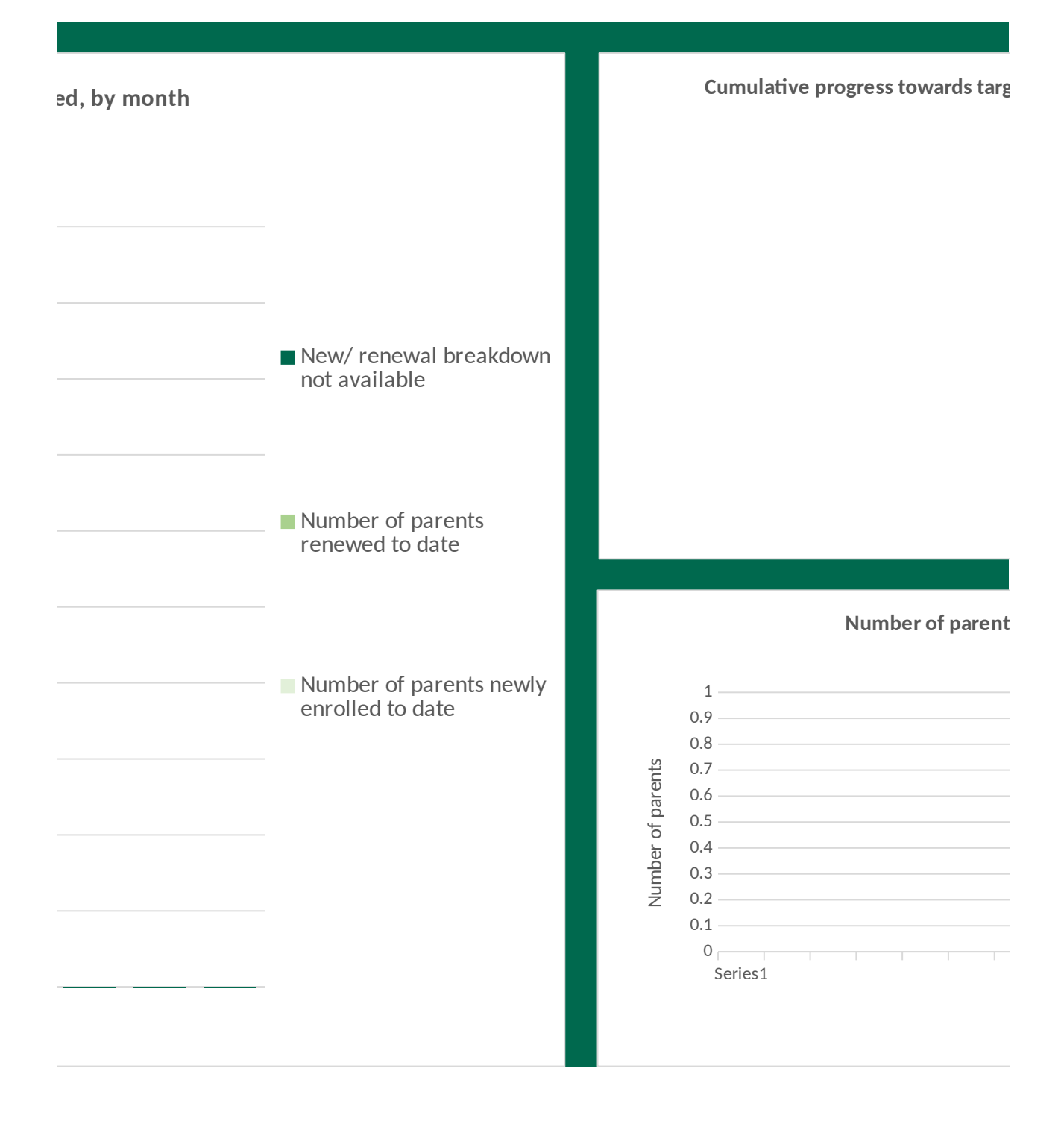

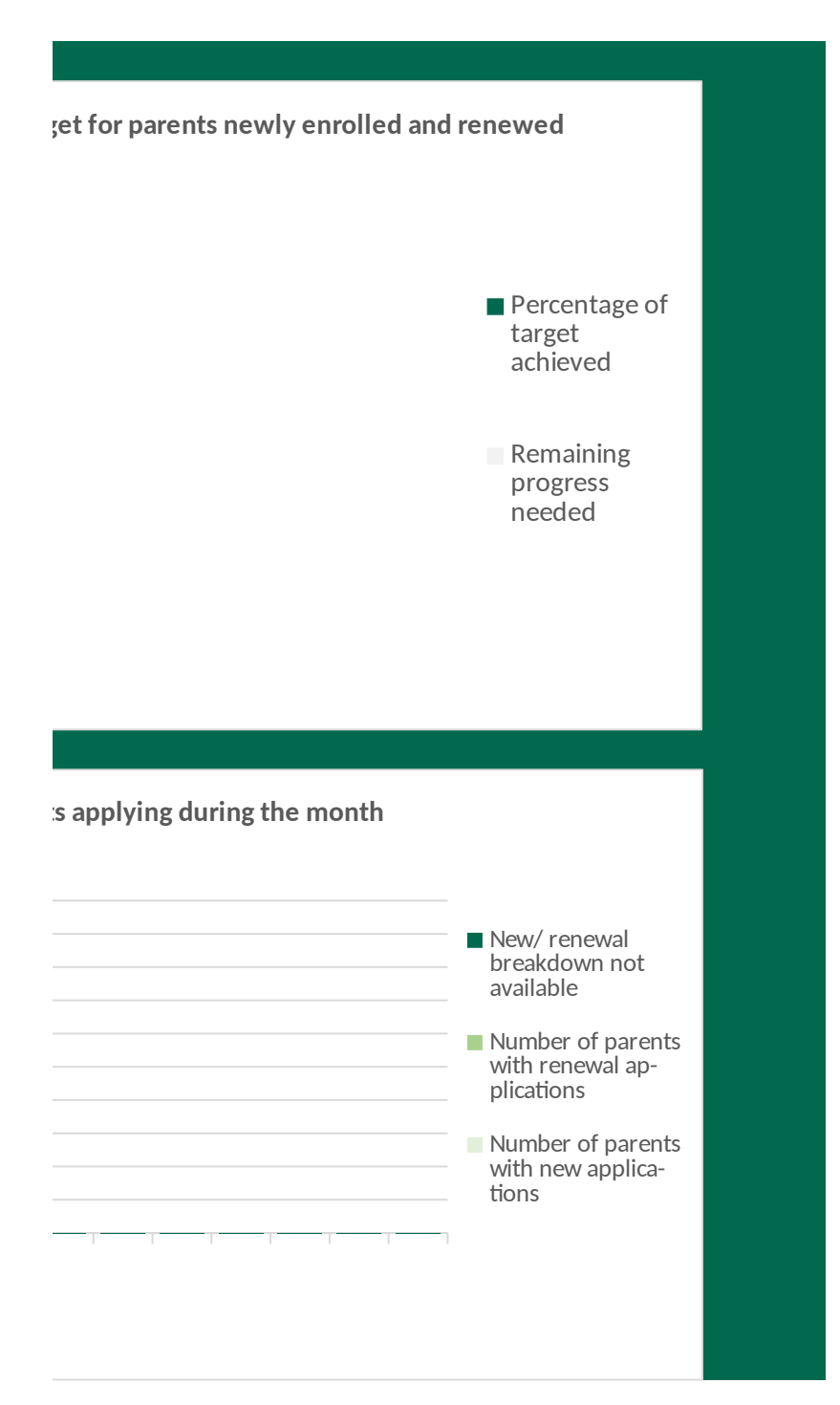

### Tab E. Major activities, achievements, challenges, and help topics this month

Instructions: Describe 1 - 6 major activities, achievements and challenges that you experienced on this grant project during the current reporting period. Enter up to 6 topics that you would like help with. Each cell is limited to 1,000 characters.

| Major activities, achievements and challenges | Description/details |
|-----------------------------------------------|---------------------|
|                                               |                     |
|                                               |                     |
|                                               |                     |
|                                               |                     |
|                                               |                     |
|                                               |                     |
|                                               |                     |
|                                               |                     |
|                                               |                     |
|                                               |                     |
|                                               |                     |
|                                               |                     |
|                                               |                     |
|                                               |                     |
|                                               |                     |
|                                               |                     |
|                                               |                     |
|                                               |                     |

### Table E.1 Major activities, achievements and challenges

# Table E.2. Help topics

| I need help with | Description/details |
|------------------|---------------------|
|                  |                     |
|                  |                     |
|                  |                     |
|                  |                     |
|                  |                     |
|                  |                     |
|                  |                     |
|                  |                     |
|                  |                     |
|                  |                     |
|                  |                     |
|                  |                     |
|                  |                     |
|                  |                     |
|                  |                     |
|                  |                     |
|                  |                     |
|                  |                     |